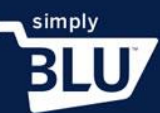

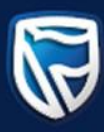

## **Customize Checkout**

- When your customer checkouts of the store it is important to set the checkout settings to your liking.
- On your dashboard go to the left-hand side menu and click on the stores button and scroll down to settings.

| Dashboard                                                      | Welcome to your new store                                                                                                    |                                                    |
|----------------------------------------------------------------|----------------------------------------------------------------------------------------------------|----------------------------------------------------|
| Fransactions                                                   | Weicome to your new store.                                                                                                    |                                                    |
| Customers                                                      | we see that you aren't quite ready to open your doors. We're here to r                                                                                                    | ieip.                                              |
| stores                                                         |                                                                                                    |                                                    |
| Home                                                           | We're ready when you are.                                                                                                    |                                                    |
| Orders                                                         | Go live now                                                                                                    |                                                    |
| Products                                                       |                                                                                                    |                                                    |
|                                                                |                                                                                                    |                                                    |
| Categories                                                     |                                                                                                    |                                                    |
| Categories<br>Settings                                         | Terms and Conditions                                                                                                    | Go to policies                                     |
| Categories<br>Settings<br>View store C<br>evelopers            | <ul> <li>Terms and Conditions</li> <li>Shipping Policy</li> </ul>                                                                                                    | Go to policies<br>Go to policies                   |
| Categories<br>Settings<br>View store C<br>nevelopers<br>upport | Image: Conditions         Image: Conditions         Image: Conditions <t< td=""><td>Go to policies<br/>Go to policies<br/>Go to policies</td></t<> | Go to policies<br>Go to policies<br>Go to policies |

• From here you will see the checkout tab at the top on the page. Click on the tab and you will be directed to card authorization.

|                             | Store status:Offline                           | Cancel                                                                                                    | Save  |
|-----------------------------|------------------------------------------------|----------------------------------------------------------------------------------------------------|-------|
| Dashboard                   | General Design Pages Policies S                | Shipping Taxes Domain Checkout Iotifications                                                                       |       |
| ustomers                    | Card Authorization                             | 9                                                                                                    | 0     |
| tores                       | If this is enabled, payments are authorized a  | it checkout, rather than taken immediately. Payments will be completed upon fulfillment of the or                  | rder. |
| Home                        | Important                                      |                                                                                                    |       |
| Orders                      | You will need to fulfill the customer'         | s order within 7 days. If you do not, you will lose the payment and will be unable to capture it again even though |       |
| Products                    | you might have shipped the order.              |                                                                                                    |       |
| Categories                  |                                                |                                                                                                    |       |
| Settings                    | Order Fulfillment                              |                                                                                                    |       |
| View store 🖸                | Fulfill an order immediately on checkout if it | does not require shipping.                                                                                         |       |
| evelopers                   | 2                                              |                                                                                                    |       |
| upport                      |                                                |                                                                                                    |       |
|                             | Additional Information                         |                                                                                                    |       |
| imudge<br>Ihaun Victor      | Capture additional information that is require | red from your customers when they are checking out from your store.                                                |       |
| English (United States) 🗸 🗸 | Field                                          | Options ①                                                                                                    |       |
|                             | Customer Type                                  | New Y                                                                                                    | 8     |

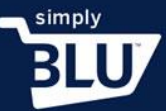

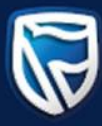

- You have two options when deciding on how to customise your checkout.
- You can either choose the option to have the order payed for once checkout is complete, or once the order is fulfilled.
- To set payment when the order is fulfilled, slide the slider next to card authorisation to blue.

| Î.                      | Store status:Offline                                     |                                                                                                    | Cancel Save                      |
|-------------------------|----------------------------------------------------------|----------------------------------------------------------------------------------------------------|----------------------------------|
| Dashboard               | General Design Pages Po                                  | plicies Shipping Taxes Domain <b>Checkout</b> Notifications                                                    |                                  |
| Transactions            |                                                          |                                                                                                    | $\sim$                           |
| Customers               | Card Authorization                                       |                                                                                                    |                                  |
| itores                  | If this is enabled, payments are aut                     | thorized at checkout, rather than taken immediately. Payments will be complete                                 | d upon fulfillment of the order. |
| Home                    | Important                                                |                                                                                                    |                                  |
| Orders                  | You will need to fulfill the<br>you might have shipped t | e customer's order within 7 days. If you do not, you will lose the payment and will be unable to<br>the order. | capture it again even though     |
| Products                |                                                          |                                                                                                    |                                  |
| Categories              |                                                          |                                                                                                    |                                  |
| Settings                | Additional Information                                   |                                                                                                    |                                  |
| View store 🕑            | Capture additional information tha                       | It is required from your customers when they are checking out from your store.                                 |                                  |
| Developers              |                                                          |                                                                                                    |                                  |
| upport                  | Field                                                    | Options ①                                                                                                    |                                  |
|                         | Customer Type                                            | New X                                                                                                    | 8                                |
| mudge<br>haun Victor    |                                                          | VIP X                                                                                                    |                                  |
| Eastich (United States) |                                                          |                                                                                                    |                                  |
| choise (officed states) |                                                          |                                                                                                    |                                  |
| ogout                   | Add Sield                                                |                                                                                                    |                                  |

• You will now be able to add extra-information for your customers by adding a field, such as region. You will be able to add multiple regions by pressing enter after each addition.

| hboard                                          | General Design Pages                           | Policies Shipping Taxes Domain Checkout Notifications                                               |                                               |
|-------------------------------------------------|------------------------------------------------|----------------------------------------------------------------------------------------------------|-----------------------------------------------|
| nsactions                                       |                                                |                                                                                                    |                                               |
| tomers                                          | Card Authorization                             |                                                                                                    |                                               |
| es                                              | If this is enabled, payments are a             | authorized at checkout, rather than taken immediately. Payments will l                              | be completed upon fulfillment of the order.   |
| lome                                            | Important                                      |                                                                                                    |                                               |
| Drders                                          | You will need to fulfill you might have shippe | the customer's order within 7 days. If you do not, you will lose the payment and w<br>ed the order. | ill be unable to capture it again even though |
| Products                                        |                                                |                                                                                                    |                                               |
| Categories                                      |                                                |                                                                                                    |                                               |
| ettings                                         | Additional Information                         |                                                                                                    |                                               |
| /iew store 🖸                                    | Capture additional mormation of                | not is required from your customers when they are checking out from                                 | your store.                                   |
| elopers                                         |                                                |                                                                                                    |                                               |
|                                                 | Field                                          | Options ①                                                                                           |                                               |
| port                                            |                                                |                                                                                                    |                                               |
| port                                            | Customer Type                                  | New X                                                                                               | 0                                             |
| dge<br>Victor                                   | Customer Type                                  | New X<br>VIP X                                                                                      | 0                                             |
| oort<br>Ige<br>Victor                           | Customer Type                                  | New X<br>VIP X                                                                                      | 0                                             |
| oort<br>dge<br>Watar<br>glish (United States) v | Customer Type                                  | VIP X                                                                                               |                                               |

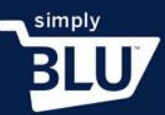

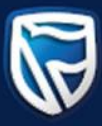

• The fields that you add are to be completed by the customer when completing their checkout.

|                   | Important                         | he customer's order within 7 days. If you do not you will lose the navment and will be unable to re- | annura it arrain evan thourth |
|-------------------|-----------------------------------|----------------------------------------------------------------------------------------------------|-------------------------------|
| Dashboard         | you might have shipped            | it the order.                                                                                        | protest again even though     |
| Transactions      |                                   |                                                                                                    |                               |
| Customers         |                                   |                                                                                                    |                               |
| Stores            | Additional Information            |                                                                                                    |                               |
| Home              | Capture additional information th | nat is required from your customers when they are checking out from your store.                      |                               |
| Orders            |                                   |                                                                                                    |                               |
| Products          | Field                             | Options ①                                                                                            |                               |
| Categories        | Customer Type                     | New X                                                                                                | 8                             |
| Settings          |                                   | VIP X                                                                                                |                               |
| View store        |                                   |                                                                                                    |                               |
| Developers        | Region                            | South Africa X                                                                                       | 8                             |
| Support           |                                   | Botswana X                                                                                           |                               |
| Smudge            |                                   | L3                                                                                                   |                               |
| Shaun Victor      |                                   | U                                                                                                    |                               |
|                   |                                   |                                                                                                    |                               |
| 5 N 1 N 1 1 C 1 1 |                                   |                                                                                                    |                               |

• Once you have completed adding your new fields, fill out the note section with a message that customers will receive once they have checked out.

|                         | Store status:Offline               |                            | Cancel Save |
|-------------------------|------------------------------------|----------------------------|-------------|
|                         | Customer Type                      | New X                      | $\otimes$   |
| Dashboard               |                                    | VIP ×                      |             |
| Transactions            |                                    |                            |             |
| Customers               |                                    |                            |             |
| Stores                  | Region                             | South Africa X             | $\otimes$   |
| Home                    |                                    | Botswana X                 |             |
| Orders                  |                                    |                            |             |
| Products                |                                    |                            |             |
| Categories              | Add Field                          |                            |             |
| Settings                |                                    |                            |             |
| View store 🗹            | Note to Customer                   |                            |             |
| Developers              | This note will be displayed to you | r customers upon checkout. |             |
| Support                 |                                    |                            |             |
| Smudae                  | Thank you for shopping with us     | I                          |             |
| Shaun Victor            |                                    |                            |             |
| English (United States) |                                    |                            |             |
|                         |                                    |                            |             |
| Logout                  |                                    |                            |             |

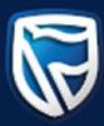

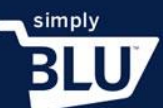

• Once you are happy with the changes you have made to this section, click the save button in the top right-hand corner.

|                             | Store status:Offline               |                            | Cancel |
|-----------------------------|------------------------------------|----------------------------|--------|
|                             | Customer Type                      | New X                      | 8      |
| Dashboard                   |                                    | VIP X                      |        |
| Transactions                |                                    |                            |        |
| Customers                   |                                    |                            |        |
| Stores                      | Region                             | South Africa X             | 8      |
| Home                        |                                    | Botswana X                 |        |
| Orders                      |                                    |                            |        |
| Products                    |                                    |                            |        |
| Categories                  | Add Field                          |                            |        |
| Settings                    |                                    |                            |        |
| View store 🖸                | Note to Customer                   |                            |        |
| Developers                  | This note will be displayed to you | r customers upon checkout. |        |
| Support                     | ·                                  |                            |        |
| Smudge                      | Thank you for shopping with us     | ŝ.                         |        |
| Shaun Victor                |                                    |                            |        |
| English (United States) 🗸 🗸 |                                    |                            |        |
|                             |                                    |                            |        |
| Logout                      |                                    |                            |        |

• If you would like to take payment on checkout, make sure that the slider next to card authorisations is grey.

|                             | Store status:Offline                                                                                                    | ancel Save |
|-----------------------------|----------------------------------------------------------------------------------------------------|------------|
| Dashboard                   | General Design Pages Policies Shipping Taxes Domain <b>Checkout</b> Notifications                                                                                                    |            |
| Transactions<br>Customers   | Card Authorization                                                                                                    | 6          |
| Stores                      | If this is enabled, payments are authorized at checkout, rather than taken immediately. Payments will be completed upon fulfillment of                                                                | the order. |
| Orders                      | Important     You will need to fulfill the customer's order within 7 days. If you do not, you will lose the payment and will be unable to capture it again even the you might have shipped the order. | hough      |
| Products                    |                                                                                                    |            |
| Categories<br>Settings      | Order Fulfillment                                                                                                    |            |
| View store C                | Fulfill an order immediately on checkout if it does not require shipping.                                                                                                    |            |
| Support                     |                                                                                                    |            |
| Smudge<br>Shaun Victor      | Additional information Capture additional information that is required from your customers when they are checking out from your store.                                                                |            |
| English (United States) 🗸 🗸 | Field Options ①                                                                                                    |            |
| Logout                      | Customer Type New X                                                                                                    | 8          |